# **CypherGuard PDF for Mac**

インストールマニュアル

**CypherTec Inc.** サイファー・テック株式会社

### 1. 必要システム

### 対応 OS

OS X 10.8/10.9/10.10/10.11 macOS 10.12/10.13

#### CPU

Intel プロセッサ搭載

#### メモリ

OS が必要とする最低メモリに加えて 256MB 以上

#### ハードディスク

「CypherGuard PDF for Mac」をインストールするために必要な空き容量 15MB 以上に加え、ダウンロードした書籍コンテンツを保存するために十分な 空き容量があること。

※ なお、インストールには管理者権限が必要です。

## 2. インストーラの起動

ダウンロードしたファイル (.dmg ファイル) をダブルクリックしてください。

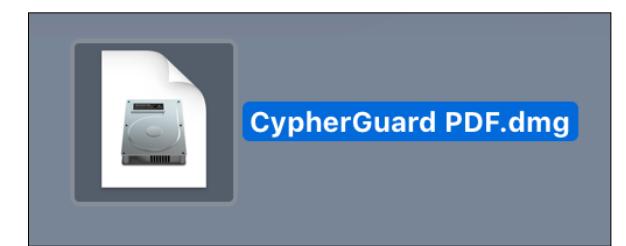

デスクトップに下記アイコンが表示されますのでダブルクリックしてください。

| CypherGuard PDF |
|-----------------|
|-----------------|

インストーラ本体が表示されますのでダブルクリックしてください。 インストーラが起動します。

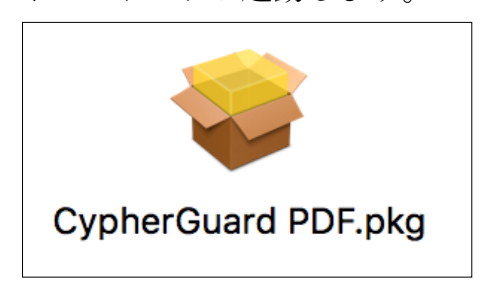

### 3. インストール

インストーラによるインストール手順です。下記手順に従い、「CypherGuard PDF for Mac」のインストールを行ってください。

### 3.1. ようこそ画面

「続ける」ボタンをクリックしてください。

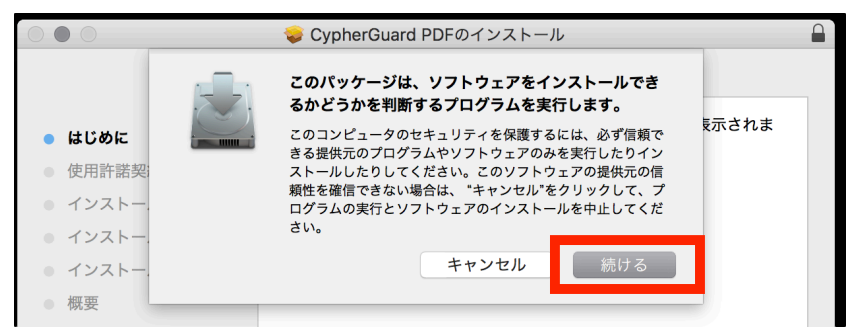

「ようこそ」画面が表示されます。

「続ける」ボタンをクリックしてください。

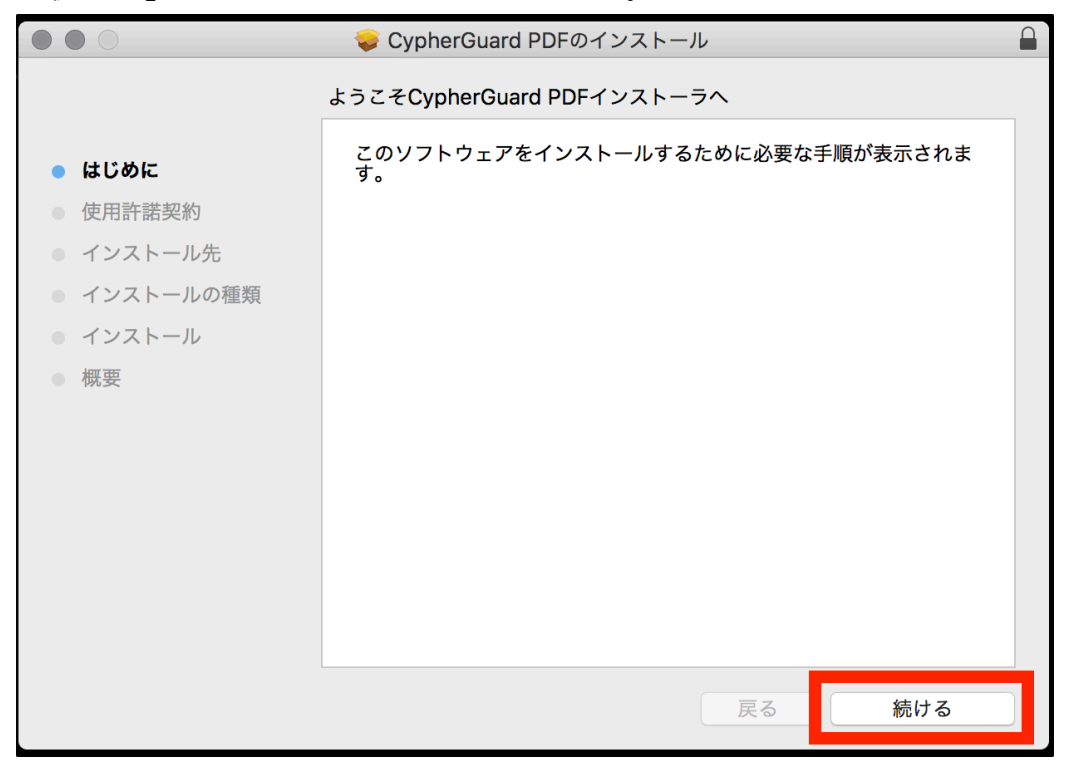

### 3.2. アプリケーションの使用許諾契約書

CypherGuard PDF に関するアプリケーションの「使用許諾契約書」が表示されますので、「続ける」をクリックしてください。

|                                                           | 💝 CypherGuard PDFのインストール                                                                                                    |  |
|-----------------------------------------------------------|----------------------------------------------------------------------------------------------------|--|
|                                                           | 使用許諾契約                                                                                                    |  |
| ● はじめに                                                    | 日本語                                                                                                    |  |
| <ul> <li>使用許諾契約</li> </ul>                                |                                                                                                    |  |
| ● インストール先                                                 | 使用許諾契約書                                                                                                    |  |
| <ul> <li>インストールの種類</li> <li>インストール</li> <li>概要</li> </ul> | 重要—本使用許諾契約書(以下「本契約書」といいます)の以下の条<br>項を注意してお読みください。本契約書は、サイファーガード・PD<br>F(CypherGuard PDFと表記される場合もあります)(以下「本ソフ<br>トウェア」といいます)に関して、お客様(個人又は法人のいずれであ<br>るかを問いません)とサイファー・テック株式会社(以下「サイファ<br>ー・テック」といいます)との間で締結される法的な契約書です。本ソ<br>フトウェアは、付属のコンピュータ ソフトウェアおよびそれに関連し<br>た媒体、ならびに印刷物(マニュアルなどの文書)、「オンライン」又<br>は電子文書を含みます。本ソフトウェアをインストールすることによ |  |
|                                                           | プリント 保存 戻る 続ける                                                                                                    |  |

使用許諾契約に同意する場合、「同意する」をクリックします。 ※「同意しない」をクリックした場合は、インストールがキャンセルされます。

| $\bigcirc \bullet \bigcirc$ | 🥪 CypherGuard PDFのインストール                               |  |
|-----------------------------|--------------------------------------------------------|--|
|                             | このソフトウェアのインストールを続けるには、ソフトウェア使用許諾契約の条件<br>に同意する必要があります。 |  |
| ● はし                        | インストールを続けるには、"同意する"をクリックしてください。インストール                  |  |
| ● 使月                        | をキャンセルしてインストーラを終了する場合は、"同意しない"をクリックして                  |  |
| • 13                        | ください。                                                  |  |
| • 1:                        | 使用許諾契約を読む 同意しない 同意する                                   |  |
| • T:                        |                                                        |  |
| ● 概要                        | 頃を汪意してお読みくたさい。<br>本契約書は、サイファーガード・PD                    |  |

### 3.3. インストール開始

「インストール」をクリックしてください。

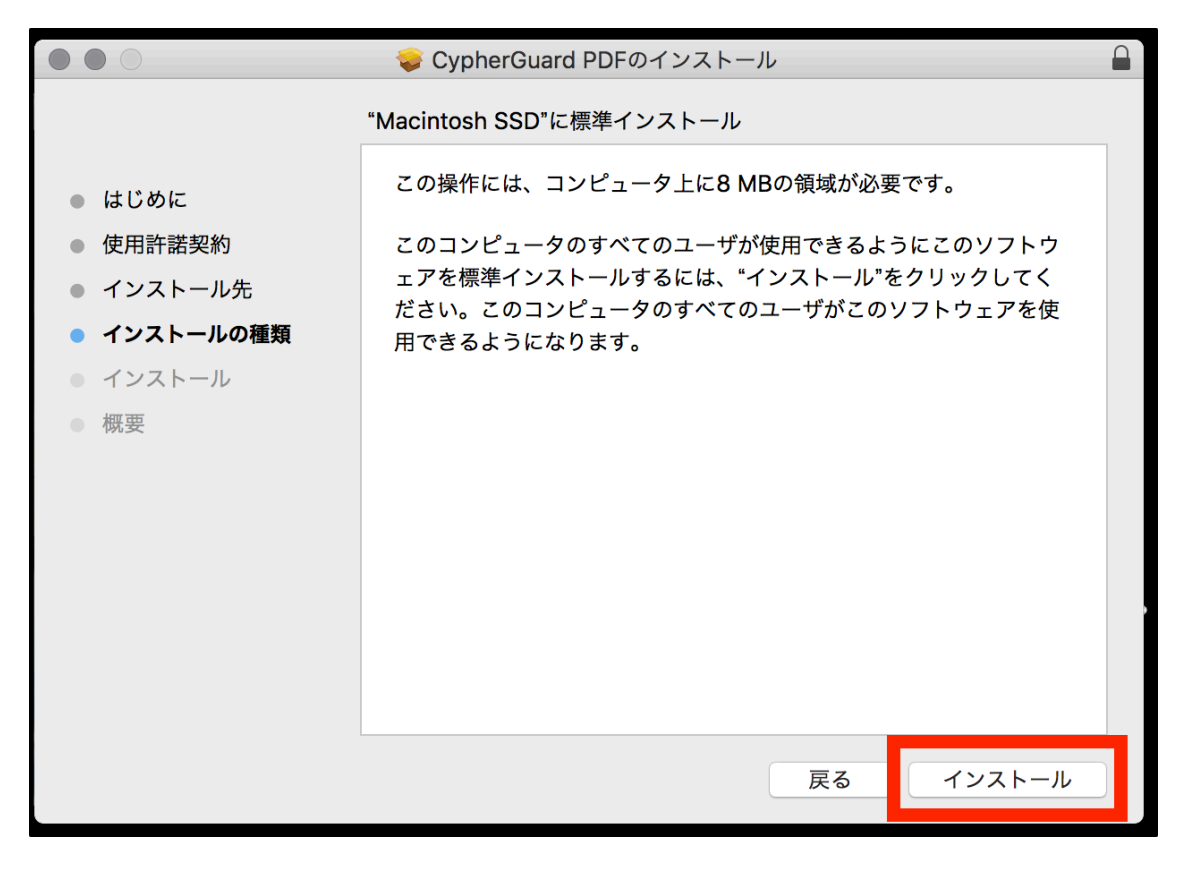

インストールには管理者権限が必要です。管理者権限を持つユーザ名とパスワ ードを入力してください。「ソフトウェアをインストール」ボタンを押すとイン ストールが開始されます。

| •••                                               | <b>インストーラが新しいソフトウェアをインストールしようとしていま<br/>す。</b><br>許可するにはパスワードを入力してください。 | 0 |
|---------------------------------------------------|------------------------------------------------------------------------|---|
| ● はじめ<br>● 使用許                                    | ユーザ名: user<br>パスワード:                                                   |   |
| <ul> <li>インス</li> <li>インス</li> <li>インス</li> </ul> | <b>キャンセル</b> ソフトウェアをインストール                                             |   |

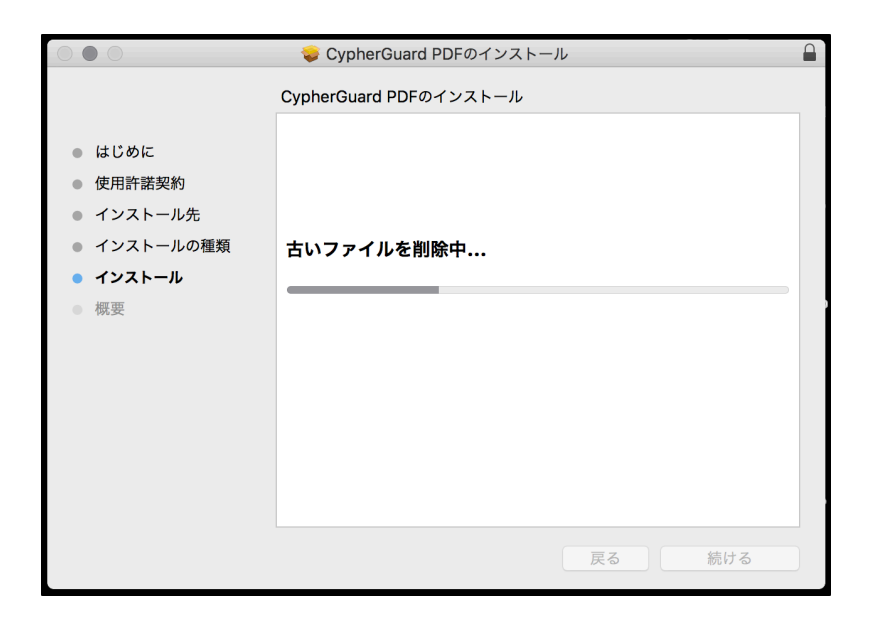

### 3.4. インストール完了

インストールが完了すると、「インストール完了」画面が表示されます。 「閉じる」ボタンをクリックして、インストールを終了します。

|                                                                                                    | 💝 CypherGuard PDFのインストール                                                                                                    |  |
|----------------------------------------------------------------------------------------------------|----------------------------------------------------------------------------------------------------|--|
| <ul> <li>はじめに</li> <li>使用許諾契約</li> <li>インストール先</li> <li>インストールの種類</li> <li>インストール</li> <li>概要</li> </ul> | <ul> <li>Cyphelodal d PDF のインストール</li> <li>インストールが完了しました。</li> <li>macOS 10.13 以降で CypherGuard PDF を利用するためにはシス<br/>テムソフトウェアを有効化する必要があります。「システム環境<br/>設定」&gt;「セキュリティとブライバシー」で開発元 "CypherTec<br/>Inc." のシステムソフトウェアの読み込みがプロックされている場<br/>合、これを許可してください。</li> </ul> |  |
|                                                                                                    | 戻る 閉じる                                                                                                    |  |

macOS 10.13 以降では、初めて CypherGuard PDF をインストールする環境で カーネル拡張の許可が必要になる場合があります。インストール中に次の画面 が表示された場合は「システム環境設定」から「CypherTec Inc.」で署名され たシステムソフトウェアのロードを許可してください。

| 0 | <b>機能拡張がブロックされました</b><br>"CypherTec Inc."によって署名された新しい機能拡張を読み<br>込もうとしました。これらの機能拡張を有効にしたい場合<br>は、"セキュリティとプライバシー"システム環境設定を開いて<br>ください。 |
|---|----------------------------------------------------------------------------------------------------|
|   | ОК                                                                                                    |

| ● ● ◎ < > … セキュリティとプライバシー                                                                                                    | Q 検索                |
|----------------------------------------------------------------------------------------------------|---------------------|
| <u>一般</u> FileVault ファイアウォール プライバシー                                                                                            |                     |
| このユーザのログインパスワードが設定されています パスワードを変更.                                                                                             |                     |
| <ul> <li>スリープとスクリーンセーバの解除にパスワードを要求 開始後:</li> <li>画面がロックされているときにメッセージを表示</li> <li>ロックのメッセ・</li> <li>✓ 自動ログインを使用不可にする</li> </ul> | <b>すぐに</b><br>ージを設定 |
| <b>ダウンロードしたアプリケーションの実行許可:</b> <ul> <li>App Store</li> <li>App Storeと確認済みの開発元からのアプリケーションを許可</li> </ul>                          |                     |
| 開発元"CypherTec Inc."のシステムソフトウェアの読み込みがブロックされ<br>した。                                                                              | ま                   |
| 変更するにはカギをクリックします。                                                                                                    | 詳細 ?                |

# 4. アンインストール

アプリケーションフォルダから「CypherGuard PDF」をゴミ箱へ移動して削除 してください。

本ソフトウェアおよび本書の著作権はサイファー・テック株式会社にあります。

本ソフトウェアおよび本書を運用した結果につきましては、一切責任を負いかねますのでご了承ください。 本書記載内容の無断転載を禁じます。

本ソフトウェアおよび本書に記載されている内容は、将来予告なく変更されることがあります。

Apple、Mac、Mac OS、Macintosh、OS X、macOS は、米国およびその他の国における Apple Computer Inc. の商標または登録商標です。

Copyright  $\ensuremath{\mathbb{C}}$  2012-2017 CypherTec inc. all right reserved.